# SIRTEL

## Sistema Informativo per la Rendicontazione Telematica degli Enti Locali

Schema di funzionamento del processo per l'Ente Locale

## Sommario del documento

| Acronimi                                                             | 3  |
|----------------------------------------------------------------------|----|
| FASE 1: REGISTRAZIONE ED ABILITAZIONE ALL'UTILIZZO DELL'APPLICAZIONE | 4  |
| FASE 2: INVIO TELEMATICO DEL RENDICONTO                              | 10 |
| FASE 3: CONTROLLO DEI RENDICONTI INVIATI                             | 15 |
| FASE 4: SCARICO DELLA RICEVUTA                                       | 24 |
| FASE 5: RECUPERA PASSWORD                                            | 27 |
| FASE 6: RECUPERA PIN                                                 | 28 |

#### Acronimi

| SIRTEL | Sistema Informativo per la Rendicontazione Telematica degli Enti |
|--------|------------------------------------------------------------------|
|        | Locali                                                           |
| RSF    | Responsabile servizi finanziari                                  |
| RIDC   | Responsabile invio dati contabili                                |
| CDC    | Corte dei conti                                                  |
|        |                                                                  |

#### FASE 1: REGISTRAZIONE ED ABILITAZIONE ALL'UTILIZZO DELL'APPLICAZIONE

Secondo quanto stabilito dalla Sezione delle autonomie della Corte dei conti, prima di poter utilizzare le funzioni dell'applicazione SIRTEL, l'utente deve effettuare la <u>Registrazione</u>.

I funzionari dell'Ente Locale dovranno compilare un modulo appositamente predisposto ed inviarlo via fax al numero 06-38763557, oppure via posta ordinaria.

La pagina per effettuare il download del modulo è la seguente:

|                                                                                                    |                                                                                                    | • <b>rte dei conti</b><br>• Sistema Informativo Rendicontazione Tele                                                                                                    | natica                                                                                                    |                                                            |
|----------------------------------------------------------------------------------------------------|----------------------------------------------------------------------------------------------------|----------------------------------------------------------------------------------------------------|----------------------------------------------------------------------------------------------------|------------------------------------------------------------|
| Nell'anno 2010 l'invio telematico                                                                                                    | ) dei rendiconti 2009 alla Sezione delle autono                                                                                                    | mie sarà obbligatorio per tutti i comuni, le pro                                                                                                    | vince e le comunità montane.                                                                                                    |                                                            |
| Calendario per l'invio del ren                                                                                                    | diconto di gestione:                                                                                                    |                                                                                                    |                                                                                                    |                                                            |
| Tipologia di ente                                                                                                    | Numero di abitanti                                                                                                    | Periodo di invio                                                                                                    | Esercizio riferimento                                                                                                    |                                                            |
| Province                                                                                                    | tutte                                                                                                    | dal 01/07/2010                                                                                                    | 2009                                                                                                    |                                                            |
| Comuni                                                                                                    | tutti                                                                                                    | dal 01/07/2010                                                                                                    | 2009                                                                                                    |                                                            |
| Comunità montane                                                                                                    | tutte                                                                                                    | dal 01/09/2010                                                                                                    | 2009                                                                                                    |                                                            |
| <ul> <li>- il quadro "Gestione delle Ri</li> <li>- il quadro "Parametri deficit<br/>(decreto Ministero dell'interno 24//</li> <li>- il quadro "Funzioni delegat</li> </ul>               | endiconto 2009 sono Variati, rispetto agli<br>sorse" per Province, Comuni;<br>ari" per Province, Comuni e Comunità Mor<br>9/2009 n.238 pubblicato nella G.U. n. 238 del 13 ottob<br>e dalla regione" per le Comunità Montane.                            | esercizi precedenti, i seguenti quadri:<br>Itane<br>re 2009);                                                                                                    |                                                                                                    |                                                            |
| I nuovi <u>modelli xm</u> l per l'invio de<br>A tutti si ricorda di rispettare n<br>Per ogni ente locale debbono<br>spediranno in forma cartacea (<br>sul sito della Corte dei conti, va | I rendiconto devono essere scaricati dal porta<br>ell'invio la cronologia degli esercizi contabili.<br>essere registrati un Responsabile Servizi Fin<br>indirizzo: Sezione della autonomie, via Antonia<br>e effettuata seguendo le procedure previste n | le della Corte dei conti. E' consigliabile effettu<br>anziari (RSF) ed un Responsabile Invio Dati<br>o Baiamonti, 25 - c.a.p. 00195 - RM o in alterr<br>el paragrafo "Registrazione nuovo utente" del | are il download di tutti i modelli xml pubblicati sul po<br>Contabili (RIDC) comunicando i dati anche tramite<br>ativa tramite fax: 06-38763557). La registrazione<br>manuale utente (pag. 10). | rtale.<br><u>i moduli</u> che<br>era e propria <sub></sub> |
|                                                                                                    |                                                                                                    | ACCEDI AL SIRTEL                                                                                                    |                                                                                                    |                                                            |

Ogni Ente Locale dovrà indicare un <u>Responsabile del Servizio finanziario</u> ed un <u>Responsabile dell'Invio dei dati contabili</u> (che possono coincidere con la stessa persona), utilizzando gli appositi moduli di seguito riportati e scaricabili dal portale della Corte dei conti al link seguente:

https://servizi.corteconti.it/sirtelstat/moduli\_allegati.pdf

Le immagini che seguono mostrano i due modelli da utilizzare:

| Dati di Registrazio          | one del Responsabile del Servizio Finan | ziario |
|------------------------------|-----------------------------------------|--------|
| Ente                         | Regione                                 |        |
|                              |                                         |        |
| Cognome                      | Nome                                    |        |
| Data di<br>Nascita           | Codice<br>Fiscale                       |        |
| Telefono<br>(1)              | Telefono<br>(2)                         |        |
| Telefono<br>(3)              |                                         |        |
| Fax (1)                      | Fax (2)                                 |        |
| Indirizzo                    | CAP                                     |        |
| Città                        |                                         |        |
| Email                        | Email<br>certificata                    |        |
| Codice<br>Istat<br>dell'Ente |                                         |        |

Il responsabile del servizio finanziario

Al sensi del Digs 198/2003, si informa che i dati raccolti mediante questo modulo saranno utilizzati esclusivamente per i fini collegati al progetto di trasmissione telematica dei dati contabili degli Enti Locali.

Dati di Registrazione del Responsabile dell'Invio dei Dati Contabili

| Ente | Regione |  |
|------|---------|--|
|      |         |  |

| -             |             |   |
|---------------|-------------|---|
| Cognome       | Nome        |   |
|               |             |   |
|               |             |   |
|               |             |   |
| Data di       | Codice      |   |
| Maccita       | Ficcolo     |   |
| Mascila       | FISCALE     |   |
|               |             |   |
| Telefone      | Talafana    |   |
| relefond      | releiono    |   |
| (1)           | (2)         |   |
|               |             |   |
| - 17          | <br>        |   |
| leletono      |             |   |
| (3)           |             |   |
|               |             |   |
|               |             |   |
| Fax (1)       | Fax (2)     |   |
|               | . ,         |   |
|               |             |   |
|               |             |   |
| Indirizzo     | CAP         |   |
| Indian intero | 50          |   |
|               |             |   |
|               |             |   |
| C1443         | <br>        |   |
| Citta         |             |   |
|               |             |   |
|               |             |   |
|               | - "         |   |
| Email         | Email       |   |
|               | certificata |   |
|               |             |   |
|               |             |   |
| Codice        |             | - |
| Istat         |             |   |
| LUISCAL       |             |   |
| dell'Ente     |             |   |
|               | 1           |   |

Il responsabile del servizio finanziario

Al sensi dei Digs 196/2003, si informa che i dati raccotti mediante questo modulo saranno utilizzati esclusivamente per i fini collegati al propetto di trasmissione telematica dei dati contabili degli Enti Locali.

Solo il Responsabile invio dati contabili (RIDC) potrà inviare i dati tramite il portale, mentre il Responsabile del servizio finanziario dovrà supervisionare il processo di invio dei dati.

Una volta inoltrato il modulo cartaceo via fax o via posta ordinaria, è possibile effettuare la registrazione sul sito dell'applicazione SIRTEL al seguente indirizzo (https://servizi.corteconti.it/sirtel/fe/start.do).

Nel menu seguente selezionare la voce "Registrazione nuovo utente":

| <b>Corte dei</b><br>SIRTEL - Sistema Informativo | conti<br>Rendicontazione Telematica                                                                                                    |
|--------------------------------------------------|----------------------------------------------------------------------------------------------------|
| <u>Home</u> > Trasmissione telematica dati conta | bili Enti Locali                                                                                                    |
|                                                  | Invio telematico dati contabili enti locali<br>Il decreto 24 giugno 2004, emanato dal Ministro dell'interno di concerto con il Ministro<br>dell'economia e finanze, determina tempi, modalità e protocollo di comunicazione per la<br>trasmissione telematica dei dati contabili degli enti locali alla Corte dei conti, come previsto dall'art.<br>28 della legge 27 dicembre 2002, n. 289.<br>Accesso ai servizi (Area Riservata)<br>Recupera Password<br>" NOTA: Gli utenti gia' registrati e abilitati non devono effettuare una nuova registrazione |

Nella figura sottostante è riportata la pagina che consente l'inserimento dei dati anagrafici:

| SIRTEL - Sistema Informativo Rendicontazione Te                                                                                                    | lematica                                                                                                    |                                                                                                    |                                                                                                    |
|----------------------------------------------------------------------------------------------------|----------------------------------------------------------------------------------------------------|----------------------------------------------------------------------------------------------------|----------------------------------------------------------------------------------------------------|
| asmissione telematica dati contabili Enti Locali > Registrazion                                                                                                    | ne Nuovo Utente                                                                                                    |                                                                                                    |                                                                                                    |
|                                                                                                    | Registrazio                                                                                                    | one Nuovo Utente                                                                                                    |                                                                                                    |
| con * sono obbligatori                                                                                                    |                                                                                                    |                                                                                                    |                                                                                                    |
| ati nuovo utonto                                                                                                    |                                                                                                    |                                                                                                    |                                                                                                    |
| an novo atente                                                                                                    |                                                                                                    |                                                                                                    |                                                                                                    |
| * Cognome                                                                                                    |                                                                                                    | * Nome                                                                                                    |                                                                                                    |
| * Data di Nascita (gg/mm/aaaa)                                                                                                    |                                                                                                    | * Codice Fiscale                                                                                                    |                                                                                                    |
| * Indirizzo                                                                                                    |                                                                                                    |                                                                                                    |                                                                                                    |
| * CAP                                                                                                    |                                                                                                    | * Città                                                                                                    |                                                                                                    |
| * Telefono 1                                                                                                    |                                                                                                    | Telefono 2                                                                                                    |                                                                                                    |
| Telefono 3                                                                                                    |                                                                                                    |                                                                                                    |                                                                                                    |
| * Fax 1                                                                                                    |                                                                                                    | Fax 2                                                                                                    |                                                                                                    |
| * E-Mail                                                                                                    |                                                                                                    | E-Mail Certificata                                                                                                    |                                                                                                    |
| * E-Mail di Conferma                                                                                                    |                                                                                                    | E-Mail Certificata di Conferma                                                                                                    |                                                                                                    |
| L'indirizzo specificato nel campo "E-Ma                                                                                                    | ail" sarà utilizzato per tutte                                                                                                    | le comunicazioni.                                                                                                    |                                                                                                    |
| Firma Digitale                                                                                                    | Colozio                                                                                                    | naro il profilo da ac                                                                                                    | compare all'utente (PSE e                                                                              |
|                                                                                                    | JELEZIU                                                                                                    | nare il prorito da as                                                                                                    |                                                                                                    |
|                                                                                                    |                                                                                                    |                                                                                                    | -                                                                                                    |
| Profilo                                                                                                    |                                                                                                    |                                                                                                    |                                                                                                    |
| Selezionare il codice istat tramiti                                                                                                    | e il pulsante "Ente", i valori d                                                                                                    | della Tipologia Ent <u>e Reg</u> ione verranno i                                                                                                    | mpostati automaticamente.                                                                              |
| Selezionare il codice istat tramiti<br><b>* Profilo di accesso</b>                                                                                                    | e il pulsante "Ente", i valori (<br>Responsabile Invio Dati C                                                                                                    | della Tipologia Ente Regione verranno i<br>ontabili <b>Verte N. CNIPA</b>                                                                                                    | mpostati automaticamente.                                                                              |
| Selezionare il codice istat tramiti<br>* Profilo di accesso<br>* Cod. ISTAT                                                                                                    | e il pulsante "Ente", i valori d<br>Responsabile Invio Dati C                                                                                                    | della Tipologia Ente Regione verranno i<br>ontabili Antonio N. CNIPA<br>Ente                                                                                                    | mpostati automaticamente.                                                                              |
| Profilo<br>Selezionare il codice istat tramiti<br>* Profilo di accesso<br>* Cod. ISTAT<br>* Tipologia Ente                                                                                                    | e il pulsante "Ente", i valori d<br>Responsabile Invio Dati C                                                                                                    | della Tipologia Ente Regione verranno i<br>ontabili A N. CNIPA<br>Ente<br>* Regione                                                                                                    | mpostati automaticamente.                                                                              |
| Profilo<br>Selezionare il codice istat tramito<br>* Profilo di accesso<br>* Cod. ISTAT<br>* Tipologia Ente                                                                                                    | e il pulsante "Ente", i valori d<br>Responsabile Invio Dati C                                                                                                    | della Tipologia Ente Regione verranno i<br>ontabili A N. CNIPA<br>Ente<br>* Regione                                                                                                    | mpostati automaticamente.                                                                              |
| Selezionare il codice istat tramiti<br>* Profilo di accesso<br>* Cod. ISTAT<br>* Tipologia Ente                                                                                                    | e il pulsante "Ente", i valori d<br>Responsabile Invio Dati C                                                                                                    | della Tipologia Ente Regione verranno i<br>ontabili A N. CNIPA<br>Ente<br>* Regione                                                                                                    | mpostati automaticamente.                                                                              |
| Selezionare il codice istat tramiti<br>* Profilo di accesso<br>* Cod. ISTAT<br>* Tipologia Ente                                                                                                    | e il pulsante "Ente", i valori (<br>Responsabile Invio Dati C                                                                                                    | della Tipologia Ente Kegione verranno i<br>ontabili N. CNIPA<br>Ente<br>* Regione                                                                                                    | mpostati automaticamente.                                                                              |
| Selezionare il codice istat tramit<br>* Profilo di accesso<br>* Cod. ISTAT<br>* Tipologia Ente<br>tote                                                                                                    | e il pulsante "Ente", i valori (<br>Responsabile Invio Dati C                                                                                                    | della Tipologia Ente Regione verranno i<br>ontabili A N. CNIPA<br>Ente<br>* Regione                                                                                                    | mpostati automaticamente.                                                                              |
| Selezionare il codice istat tramit<br>* Profilo di accesso<br>* Cod. ISTAT<br>* Tipologia Ente<br>Note                                                                                                    | e il pulsante "Ente", i valori d<br>Responsabile Invio Dati C                                                                                                    | della Tipologia Ente Regione verranno i<br>ontabili A N. CNIPA<br>Ente<br>* Regione                                                                                                    | mpostati automaticamente.                                                                              |
| Selezionare il codice istat tramit<br>* Profilo di accesso<br>* Cod. ISTAT<br>* Tipologia Ente<br>Note                                                                                                    | e il pulsante "Ente", i valori d<br>Responsabile Invio Dati C                                                                                                    | della Tipologia Enta Kegione verranno i<br>ontabili A N. CNIPA<br>Ente<br>* Regione                                                                                                    | mpostati automatiCamente.                                                                              |
| Selezionare il codice istat tramit<br>* Profilo di accesso<br>* Cod. ISTAT<br>* Tipologia Ente<br>tote<br>Note                                                                                                    | e il pulsante "Ente", i valori d<br>Responsabile Invio Dati C                                                                                                    | della Tipologia Ente Regione verranno i<br>ontabili A. CNIPA<br>Ente<br>* Regione                                                                                                    | mpostati automaticamente.                                                                              |
| Selezionare il codice istat tramit<br>* Profilo di accesso<br>* Cod. ISTAT<br>* Tipologia Ente<br>tote<br>Note<br>Note                                                                                                    | e il pulsante "Ente", i valori d<br>Responsabile Invio Dati C                                                                                                    | della Tipologia Ente Regione verranno i<br>ontabili R. CNIPA<br>Ento<br>* Regione                                                                                                    | care e abilitare l'utente all'uso delle funzioni di                                                    |
| Selezionare il codice istat tramit<br>* Profilo di accesso<br>* Cod. ISTAT<br>* Tipologia Ente<br>Note<br>Note                                                                                                    | e il pulsante "Ente", i valori d<br>Responsabile Invio Dati C<br>i sensi del d.lgs. 196/200:<br>e i dati personali raccolti sar<br>e all'invio delle relative comu                                                                     | della Tipologia Ente Regione verranno i<br>ontabili R. CNIPA<br>Ente<br>* Regione<br>3<br>anno trattati esclusivamente per identifi<br>nicazioni, con le modalità previste dalle l                                                                                  | care e abilitare l'utente all'uso delle funzioni di<br>eggi e dai regolamenti vigenti; si precisa che: |
| Selezionare il codice istat tramit  Selezionare il codice istat tramit  Profilo di accesso  Cod. ISTAT  Tipologia Ente  Note  Note  Intiva relativa al trattamento dei dati personali ai ii informa, ai sensi dell'art. 13 del d.lgs. 196/2003, che rasmissione telematica dei dati contabili e provvedere dati personali fornit dagli utenti abilitati non saranno titolare del trattamento ja Corte dei conti. con sard | e il pulsante "Ente", i valori d<br>Responsabile Invio Dati C<br>i sensi del d.lgs. 196/2000<br>e i dati personali raccolti sar<br>e all'invio delle relative comu<br>in alcun modo ceduti o res il<br>e in Roma. Viale Mazzini si     | della Tipologia Enta Regione verranno i<br>ontabili Regione verranno i<br>Ento<br>* Regione<br>3<br>ranno trattati esclusivamente per identifi<br>nicazioni, con le modalità previste dalle l<br>disponibili ad altri soggetti;<br>3                                | mpostati automaticamente.                                                                              |
| Selezionare il codice istat tramiti  Profilo di accesso  Cod. ISTAT  Tipologia Ente  Note  Note  Si informa, ai sensi dell'art. 13 del d.lgs. 196/2003, che rasmissione telematica dei dati contabili e provvedere dati personali forniti dagli utenti abilitati non saranno titolare del trattamento è la Corte dei conti, con sed n qualsiasi momento l'utente può direttamente esercit                                 | e il pulsante "Ente", i valori d<br>Responsabile Invio Dati C<br>i sensi del d.lgs. 196/2000<br>e i dati personali raccolti sar<br>all'invio delle relative comu<br>in alcun modo ceduti o resi<br>ra e i diritti previsti dall'art. 3 | della Tipologia Ente Regione verranno i<br>ontabili N. CNIPA<br>Ento<br>* Regione<br>anno trattati esclusivamente per identifi<br>nicazioni, con le modalità previste dalle l<br>disponibili ad altri soggetti;<br>5;<br>7, c. 3, del d.lgs. 196/2003 attraverso le | mpostati automaticamente.                                                                              |

I campi contrassegnati da un asterisco "\*" sono obbligatori e quindi devono essere compilati correttamente con la dovuta attenzione.

Una volta <u>confermata</u> la scheda <u>si deve attendere l'abilitazione</u> da parte della Sezione delle autonomie; a seconda della situazione, si potrebbe ricevere una comunicazione via e-mail in cui si conferma la registrazione dell'utenza e la necessità di attendere l'abilitazione da parte della Sezione delle autonomie (in questo caso quindi ancora non è possibile accedere alle funzionalità); in altri casi si potrebbe ricevere una comunicazione via e-mail in cui viene confermata sia la registrazione, sia l'abilitazione all'utilizzo delle funzioni del sistema SIRTEL. Si consiglia quindi di verificare attentamente l'intestazione della e-mail ricevuta a seguito della registrazione per capire se si è abilitati o meno all'utilizzo dell'applicazione.

Al momento dell'abilitazione dell'utenza, nel caso ci si sia registrati con profilo RIDC, sarà inviata una ulteriore e-mail contenente il PIN che il funzionario dovrà utilizzare al momento dell'invio del rendiconto.

Nel caso si debba cambiare uno dei due responsabili si deve:

- Richiedere la "disabilitazione" dell'utente tramite l'apposita funzione dell'applicazione, oppure tramite posta ordinaria o via mail all'indirizzo <u>deskautonomie@corteconti.it</u> (per i <u>comuni e province</u>) oppure a <u>deskautonomie.comunitamontane@corteconti.it</u> (per le <u>comunità montane</u>)
- Attendere la mail di conferma della disabilitazione richiesta
- Procedere con la registrazione del nuovo responsabile

La richiesta di disabilitazione può essere effettuata, via fax, anche da un funzionario mai registrato nel sistema.

Dopo aver effettuato la richiesta, tramite la funzionalità Richiesta disabilitazione utente, può essere utile inviare una e-mail all'indirizzo <u>deskautonomie@corteconti.it</u> (per i <u>comuni e province</u>) oppure a <u>deskautonomie.comunitamontane@corteconti.it</u> (per le <u>comunità montane</u>) nella quale si avvisa la Sezione delle autonomie dell'esigenza di cambiare uno dei due responsabili.

# SCHEMA RIASSUNTIVO: REGISTRAZIONE ED ABILITAZIONE ALL'UTILIZZO DELL'APPLICAZIONE

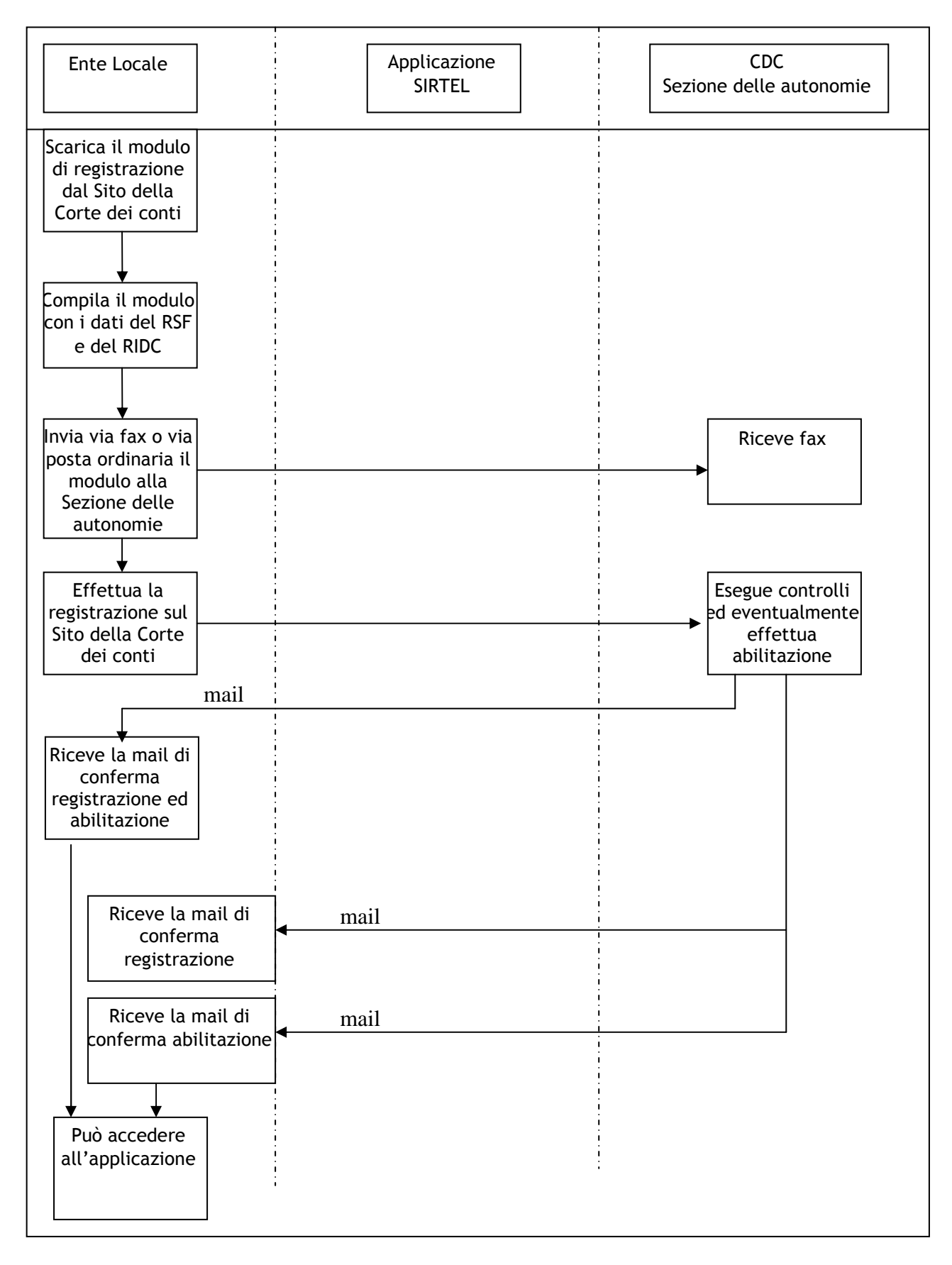

### FASE 2: INVIO TELEMATICO DEL RENDICONTO

Per l'invio dei rendiconti si deve:

- Scaricare i modelli XML validi per l'esercizio contabile e per la tipologia di ente desiderato dal sito della Corte dei conti (<u>https://servizi.corteconti.it/sirtelstat/DocInvTel/index.htm</u>)
- Decomprimere il file dei modelli XML in una cartella vuota
- Inserire i dati nei file con estensione .xml (con un programma appositamente predisposto, o manualmente)
- Controllare l'esattezza "formale" dei file mediante l'esecuzione dei vari programmi "validate.js" presenti all'interno della cartella di ogni modello
- Comprimere i file .xml contenenti le informazioni del proprio rendiconto in formato "zip"
- Collegarsi al sito della Corte dei conti e procedere con l'invio

L'invio può essere di due tipi:

- Totale
- Parziale

L'invio totale viene effettuato quando si invia per la prima volta per un determinato esercizio contabile, oppure quando, a seguito dei controlli eseguiti dal sistema, il rendiconto inviato si trova nello stato di "In errore formale" o "In errore di quadratura"; quando invece il rendiconto si trova nello stato di "Quadrato parzialmente" si deve procedere ad effettuare l'invio parziale. Le funzioni di invio totale ed invio parziale sono disponibili solo per gli utenti con il ruolo RIDC.

L'invio totale riguarda tutti e 15 i file, mentre l'invio parziale riguarda solo 10 file, con l'esclusione dei seguenti:

- 1. Gestione delle Entrate ("cbcgesentrate.xml")
- 2. Gestione delle Spese ("cbcgesspesa.xml")
- 3. Gestione delle risorse ("celencorisorse")
- 4. Quadro Riassuntivo della Gestione Finanziaria ("cbcqrgfin.xml")
- 5. Quadro dei Risultati Differenziali ("cbcqgrrisdiff.xml")

Per effettuare l'invio del proprio rendiconto, si deve accedere all'applicazione SIRTEL al seguente link:

https://servizi.corteconti.it/sirtel/fe/startLogin.do

Nella pagina visualizzata si deve inserire l'utente e la password (si ricorda che al primo accesso all'applicazione, viene richiesto l'inserimento di una nuova password).

Prima di poter effettuare l'invio occorre eseguire l'attivazione del PIN tramite la funzione "Attivazione invio dati contabili".

Successivamente si deve selezionare la voce "Invio totale dati contabili" oppure "Invio parziale dati contabili".

Di seguito l'immagine della pagina utilizzata per l'invio dei file

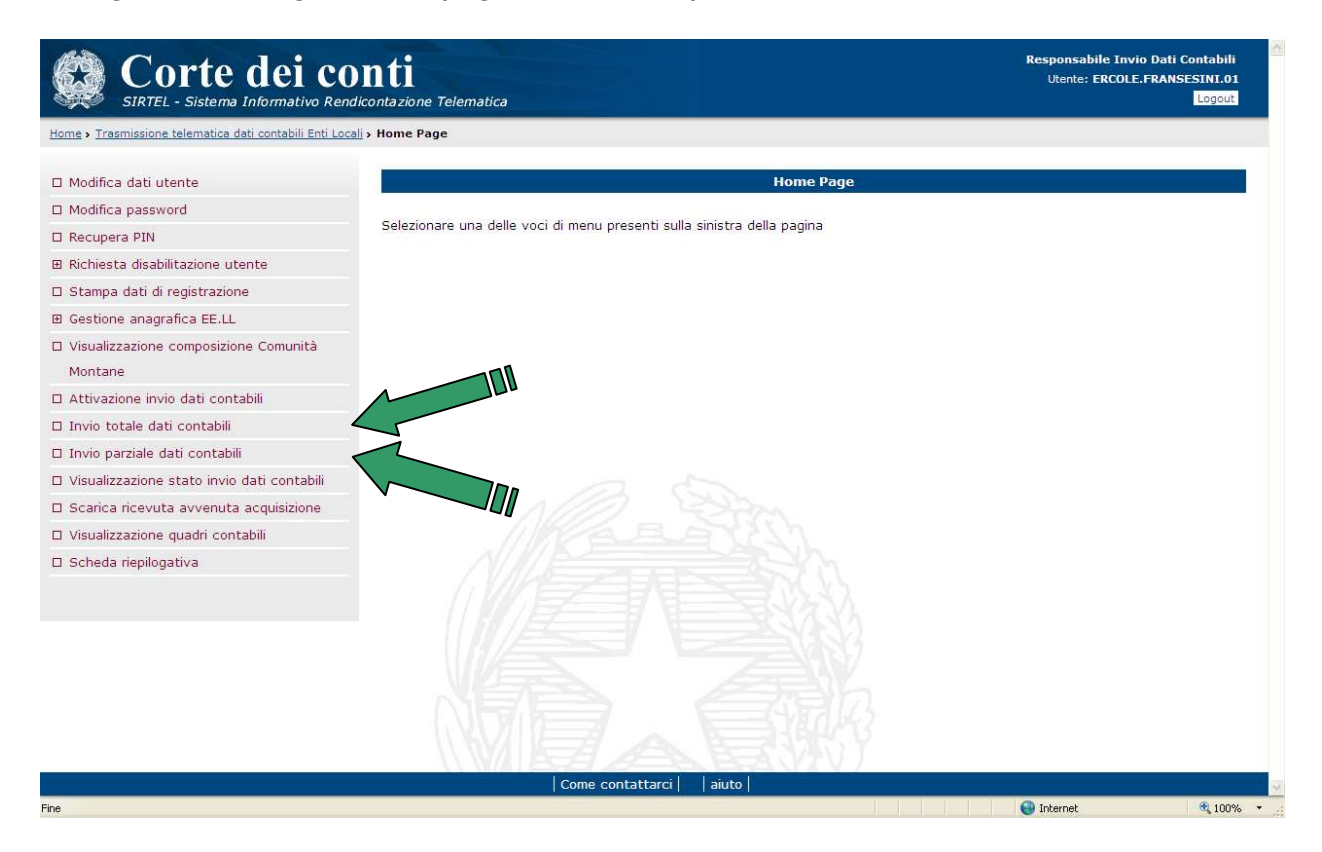

La figura seguente mostra la pagina di invio dati.

| Home > Trasmissione telematica dati contabili Enti Locali > In | ivio totale dati contabili                          |                                               |                                       |
|----------------------------------------------------------------|-----------------------------------------------------|-----------------------------------------------|---------------------------------------|
| 🗆 Modifica dati utente                                         |                                                     | Invio totale dati contabili                   |                                       |
| I Modifica password                                            |                                                     |                                               |                                       |
| I Recupera PIN                                                 | campi con * sono obbligatori                        |                                               |                                       |
| Richiesta disabilitazione utente                               | Il file da inviare deve essere in formato compresso | o (con estensione .zip) tale zip deve include | re solo i modelli previsti per questa |
| 1 Stampa dati di registrazione                                 | ipologia di invio.                                  |                                               |                                       |
| B Gestione anagrafica EE.LL                                    | Dati di invio                                       |                                               |                                       |
| J Visualizzazione composizione Comunità                        |                                                     |                                               |                                       |
| Montane                                                        | * Esercizio di Riferimento 2006 💙                   | * Codice PIN                                  |                                       |
| Attivazione invio dati contabili                               | * Cod. ISTAT                                        | Ente                                          |                                       |
| Invio totale dati contabili                                    | * Protocollo                                        | * Tipologia Invio                             | Rendiconto di gestione V              |
| Invio parziale dati contabili                                  |                                                     | ripologia intio                               |                                       |
| Visualizzazione stato invio dati contabili                     |                                                     |                                               |                                       |
| 3 Scarica ricevuta avvenuta acquisizione                       | * Tipologia approvazione                            | ×                                             |                                       |
| J Visualizzazione quadri contabili                             | Numero delibera                                     | Data delibera (gg/mm/aaaa                     | )                                     |
| 3 Scheda riepilogativa                                         | * File da Inviare (.zip)                            |                                               | Sfoglia                               |
|                                                                |                                                     | Invia                                         |                                       |

Per inviare un rendiconto debbono essere riempiti tutti i campi presenti nella pagina nel seguente modo:

- Esercizio di riferimento : indica l'anno di esercizio a cui fa riferimento il dato contabile da inviare
- Codice PIN: è il codice inviato via mail in risposta all'avvenuta abilitazione del Responsabile invio dati contabili
- Codice ISTAT: è il codice Istat associato all'Ente (lo stesso che sarà stato inserito nei file XML)
- Protocollo: è il protocollo in uscita dell' Ente (un numero o sigla che identifica l'invio)
- Tipologia invio: indica la tipologia di dato contabile (nel caso di esempio "Rendiconto di gestione (parziale)") che l'Ente Locale può inviare tramite la funzione.
- File da inviare: tramite il tasto "Sfoglia" selezionare il file da inviare

Premendo il tasto "Invia" si darà inizio al trasferimento del file.

Una volta ricevuto il rendiconto, l'applicazione invia una e-mail di conferma, il cui messaggio è il seguente:

#### Oggetto:

conferma invio dato contabile *Tipologia invio* - ente locale *Denominazione ente* codice ISTAT *Codice Istat* 

#### Messaggio:

Le confermiamo che il file *Nome file* relativo al dato contabile "*Tipologia invio*" per l'ente locale *Denominazione ente*, anno di esercizio *Esercizio di riferimento*, inviato in data *Data* con numero protocollo *Protocollo Ente Locale*, e' pervenuto nel sistema S.I.R.T.E.L.

Questo dato contabile sara' sottoposto ai controlli automatici previsti dal sistema, del cui esito ricevera' conferma tramite ulteriore comunicazione.

Distinti Saluti Amministrazione del Sistema S.I.R.T.E.L.

"Mail proveniente da sistema automatico, si prega di non rispondere a questo messaggio; per eventuali comunicazioni utilizzare il seguente indirizzo: deskautonomie@corteconti.it"

#### SCHEMA RIASSUNTIVO: INVIO TELEMATICO DEL RENDICONTO

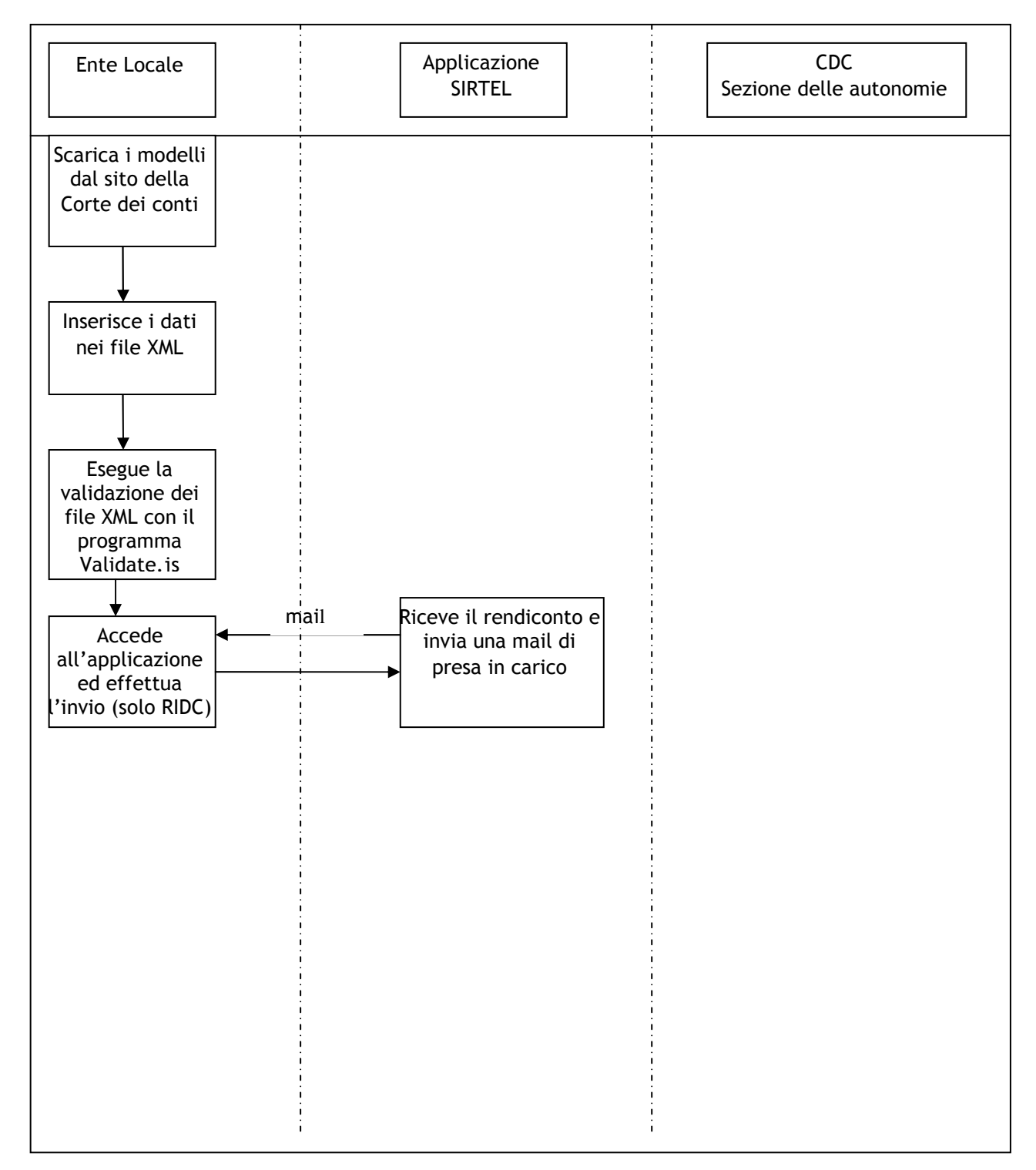

#### FASE 3: CONTROLLO DEI RENDICONTI INVIATI

Dopo l'invio dei rendiconti il sistema effettua due tipologie di controlli automatici:

- controlli formali
- controlli contabili

I primi verificano che il rendiconto inviato sia formalmente corretto, ad esempio che siano presenti 15 file xml (o 10 nel caso di Invio parziale), che il file XML rispetti le regole contenute nel relativo file XSD, ecc; i controlli contabili invece verificano la correttezza contabile degli importi inseriti nei file XML.

A seguito di ognuna delle due tipologie di controlli viene automaticamente inviata una e-mail contenente l'esito del controllo.

Si ricorda che la Sezione delle autonomie si riserva di effettuare ulteriori verifiche sul rendiconto inviato dall'Ente Locale a seguito delle quali potrebbe essere necessario attivare la procedura di sostituzione del rendiconto.

Si può controllare lo stato dei propri rendiconti collegandosi al portale della Corte dei conti accedendo al seguente link:

https://servizi.corteconti.it/sirtel/fe/startLogin.do

Nella pagina visualizzata si deve inserire l'utente e la password (si ricorda che al primo accesso all'applicazione, viene richiesto l'inserimento di una nuova password).

Nella parte sinistra della pagina successiva, selezionare la voce "Visualizzazione stato invio dati contabili".

| Corte dei conti<br>SIRTEL - Sistema Informativo Rendicontazione Telematica                                     |                                                                         |  |  |  |
|----------------------------------------------------------------------------------------------------|-------------------------------------------------------------------------|--|--|--|
| Home > Trasmissione telematica dati contabili Enti Loc                                                         | ali > Home Page                                                         |  |  |  |
| 🗆 Modifica dati utente                                                                                         | Home Page                                                               |  |  |  |
| Modifica password                                                                                              |                                                                         |  |  |  |
| Recupera PIN                                                                                                   | Selezionare una delle voci di menu presenti sulla sinistra della pagina |  |  |  |
| 🗉 Richiesta disabilitazione utente                                                                             |                                                                         |  |  |  |
| 🗆 Stampa dati di registrazione                                                                                 |                                                                         |  |  |  |
| Gestione anagrafica EE.LL                                                                                      |                                                                         |  |  |  |
| Visualizzazione composizione Comunità                                                                          |                                                                         |  |  |  |
| Montane                                                                                                    |                                                                         |  |  |  |
| Attivazione invio dati contabili                                                                               |                                                                         |  |  |  |
| 🗆 Invio totale dati contabili                                                                                  |                                                                         |  |  |  |
| 🗆 Invio parziale dati contabili                                                                                |                                                                         |  |  |  |
| 🗆 Visualizzazione stato invio dati contabili                                                                   |                                                                         |  |  |  |
| 🗆 Scarica ricevuta avvenuta acquisizione                                                                       |                                                                         |  |  |  |
| Visualizzazione quadri contabili                                                                               |                                                                         |  |  |  |
| and a second second second second second second second second second second second second second second second |                                                                         |  |  |  |

Nella successiva pagina inserire i criteri di selezione e confermare.

Gli stati che può assumere il rendiconto sono i seguenti:

| STATO                        | DESCRIZIONE                                                                                                    | TIPO INVIO<br>SUCCESSIVO |
|------------------------------|----------------------------------------------------------------------------------------------------|--------------------------|
| Pervenuto                    | Il rendiconto è stato ricevuto dal sistema<br>SIRTEL e deve essere ancora elaborato                                                                                                    | -                        |
| In errore<br>formale         | Ci sono errori formali in uno o più file del<br>rendiconto (utilizzando il programma<br>'validate.js' questo tipo di errore può essere<br>intercettato e corretto prima di inviare il<br>rendiconto). | Totale                   |
| Acquisito                    | Il rendiconto ha superato i controlli formali ed<br>è in attesa di essere sottoposto ai controlli di<br>quadratura                                                                                    | -                        |
| In errore di<br>quadratura   | Il rendiconto ha superato gli errori formali ma non quelli di quadratura                                                                                                    | Totale                   |
| Quadrato                     | Il rendiconto ha superato i controlli di quadratura.                                                                                                    | -                        |
| Quadrato<br>parzialmente     | Il rendiconto ha superato solo parzialmente i controlli di quadratura.                                                                                                    | Parziale                 |
| In attesa di<br>sostituzione | E' pervenuta al sistema una richiesta di sostituzione del rendiconto precedentemente inviato.                                                                                                    | Totale                   |

Qualora l'Ente Locale intenda <u>sostituire</u> un rendiconto (anche su richiesta della Sezione delle autonomie) che si trovi nello stato di "Acquisito", "Quadrato" o "Quadrato parzialmente", deve inoltrare una richiesta via e-mail all'indirizzo <u>deskautonomie@corteconti.it</u> (per i <u>comuni e province</u>) oppure a <u>deskautonomie.comunitamontane@corteconti.it</u> (per le <u>comunità montane</u>); una volta ricevuta dal sistema la mail di conferma della sostituzione, sarà possibile effettuare un nuovo invio.

#### Errori presenti nei log

Per verificare la presenza di errori rilevati dal sistema, occorre utilizzare la funzione "Visualizza stato invio dati contabili":

| SIRTEL - Sistema Informativo Rendico                        | ti<br>ntazione Telematica                                                      |                                | Responsabile Invio Dati Contabili<br>Utente: SIDERIA.MINATI.02<br>Logout |
|-------------------------------------------------------------|--------------------------------------------------------------------------------|--------------------------------|--------------------------------------------------------------------------|
| Home > Trasmissione telematica dati contabili Enti Locali > | Visualizzazione stato invio dati contabili                                     |                                |                                                                          |
| 🗆 Modifica dati utente                                      |                                                                                | Visualizzazione stato invio da | ti contabili                                                             |
| Modifica password                                           |                                                                                |                                |                                                                          |
| Recupera PIN                                                | Filtri di ricerca                                                              |                                |                                                                          |
| B Richiesta disabilitazione utente                          | Econcizio di riforimonto                                                       | 2000                           | Vicualizza cronologia di tutti gli invil                                 |
| ] Stampa dati di registrazione                              | Esercizio di merimento                                                         | 2009                           |                                                                          |
| B Gestione anagrafica EE.LL                                 | Cod. ISTAT                                                                     | 066023 - Comune - Cappadocia   |                                                                          |
| Visualizzazione composizione Comunità<br>Montane            | Stato Dati Contabili<br>Tipologia di Invio                                     | Rendiconto di gestione         |                                                                          |
| ] Attivazione invio dati contabili                          | Data Invio (gg/mm/aaaa) dal                                                    | al                             |                                                                          |
| Invio totale dati contabili                                 | [10] M. B. S. SALDON, ZERRY, MILLING, M. 2001, Phys. Rev. Lett. 7, 101 (2011). |                                |                                                                          |
| Invio parziale dati contabili                               | Criteri di ordinamento                                                         | Data di Invio Ascendente       |                                                                          |
| 🗆 Visualizzazione stato invio dati contabili                |                                                                                | Data di Invio Discendente      |                                                                          |
| 🛛 Scarica ricevuta avvenuta acquisizione                    |                                                                                |                                |                                                                          |
| J Visualizzazione quadri contabili                          | 111111000                                                                      |                                |                                                                          |
| Scheda riepilogativa                                        |                                                                                | Conferma                       |                                                                          |
|                                                             | Come contattar                                                                 | ci     aiuto                   |                                                                          |

Dopo aver inserito gli opportuni parametri di selezione, verrà visualizzata la pagina seguente:

| SIRTEL - Sistema Informativo Ren                                                                               | DITUI<br>ndicontazione Telematica                 |                           |              |          | l          | Utente: SIDERIA.MINA |
|----------------------------------------------------------------------------------------------------|---------------------------------------------------|---------------------------|--------------|----------|------------|----------------------|
| Home > Trasmissione telematica dati contabili Enti Lor                                                         | cali > Visualizzazione stato invio dati contabili |                           |              |          |            |                      |
| 🗆 Modifica dati utente                                                                                         | Visualiz                                          | zazione stato invio da    | ti contabili | - elenco |            |                      |
| Modifica password                                                                                              |                                                   |                           |              |          |            |                      |
| 🗆 Recupera PIN                                                                                                 | Elenco degli ultimi invii validi                  |                           |              |          |            |                      |
| 🗄 Richiesta disabilitazione utente                                                                             | Esercizio di riferimento: 2008                    |                           |              |          |            |                      |
| 🗆 Stampa dati di registrazione                                                                                 | Enter 066022 - Comune - Connaderia                |                           |              |          |            |                      |
| 🗈 Gestione anagrafica EE.LL                                                                                    | Ente.000023 - Comune - Cappadocia                 |                           |              |          |            |                      |
| Visualizzazione composizione Comunità                                                                          | Tipologia di invio:Rendiconto di gestione         |                           |              |          |            |                      |
| Montane                                                                                                    | La tal                                            | oella visualizza la lista | dei dati co  | ontabili |            |                      |
| Attivazione invio dati contabili                                                                               | Data e Ora invie                                  | Tipplogia                 | Franciala    | State    | Teto       |                      |
| 🗆 Invio totale dati contabili                                                                                  | Data e Ora invio                                  | npologia                  | Esercizio    | Stato    | Ente       |                      |
| 🗆 Invio parziale dati contabili                                                                                | 08/09/2009 09:04:27                               | Rendiconto di gestione    | 2008         | Quadrato | Саррадосіа |                      |
| 🗆 Visualizzazione stato invio dati contabili                                                                   |                                                   | Genera File               | Indietro     |          |            |                      |
| and a second second second second second second second second second second second second second second second |                                                   | 22m                       |              |          |            |                      |
| LI Scarica ricevuta avvenuta acquisizione                                                                      |                                                   | and all the               |              |          |            |                      |
| <ul> <li>Scarica ricevuta avvenuta acquisizione</li> <li>Visualizzazione quadri contabili</li> </ul>           |                                                   |                           |              |          |            |                      |

Per vedere gli errori generati dal sistema si deve *cliccare* sulla riga del rendiconto. La pagina visualizzata è la seguente:

| ] Modifica dati utente                     |                                 | Visualizzazione stato invio dati cont  | abili - dettaglio              |                        |
|--------------------------------------------|---------------------------------|----------------------------------------|--------------------------------|------------------------|
| ] Modifica password                        | Dette dete sentebile            | 1                                      |                                |                        |
| Recupera PIN                               |                                 |                                        |                                |                        |
| Richiesta disabilitazione utente           | Ente                            | Comune Roma                            |                                |                        |
| Stampa dati di registrazione               | Cod ISTAT                       | 058091                                 | Provincia                      | RM                     |
| Gestione anagrafica EE.LL                  | Benelaziene ultime              | 050051                                 |                                | TAN .                  |
| Visualizzazione composizione Comunità      | censimento                      | 2.546.804                              |                                |                        |
| Montane                                    | Partita IVA                     | 01057861005                            | Codice Fiscale                 | 02438750586            |
| Attivazione invio dati contabili           | Popolazione totale al           |                                        |                                |                        |
| Invio totale dati contabili                | 31/12                           | 2.700.253                              | Superficie totale (Kmq)        | 1.302,72               |
| Invio parziale dati contabili              | Casi particolari                |                                        |                                |                        |
| Visualizzazione stato invio dati contabili | Tinala sia Tuvia                | Rendiconto di gestione approvato dalla | Anna Faaninia                  | 2000                   |
| Scarica ricevuta avvenuta acquisizione     |                                 | Giunta dell'Ente                       | Anno Esercizio                 | 2009                   |
| Visualizzazione quadri contabili           | Stato Dati Contabili            | In Errore Formale                      |                                |                        |
| Scheda riepilogativa                       | Data Stato                      | 08/04/2010 10:46:34                    | Data e Ora Invio               | 08/04/2010<br>10:43:36 |
|                                            | Protocollo EE.LL                | 145                                    |                                |                        |
|                                            | Protocollo CdC                  |                                        | Data prot. CdC                 |                        |
|                                            | Numero delibera<br>approvazione |                                        | Data delibera<br>approvazione  |                        |
|                                            | Numero sostituzione             |                                        | Data richiesta<br>sostituzione |                        |
|                                            | Motivo sostituzione             |                                        |                                |                        |

*Cliccando* sul pulsante "Errori formali" verrà visualizzata la pagina seguente:

| SIRTEL - Sistema Informativo Rend                       | nti         | e Telematica                                                                |                                                                                        |                                      |                        | Responsa<br>Utente     | bile Invio Dati Contabil<br>ERCOLE.FRANSESINI.O<br>Logou |  |
|---------------------------------------------------------|-------------|-----------------------------------------------------------------------------|----------------------------------------------------------------------------------------|--------------------------------------|------------------------|------------------------|----------------------------------------------------------|--|
| Home > Trasmissione telematica dati contabili Enti Loca | > Visualiza | zazione stato i                                                             | nvio dati contabili                                                                    |                                      |                        |                        |                                                          |  |
| 🗆 Modifica dati utente                                  |             |                                                                             |                                                                                        | Errori formali - det                 | taglio                 |                        |                                                          |  |
| Modifica password                                       |             |                                                                             |                                                                                        |                                      |                        |                        |                                                          |  |
| 🗆 Recupera PIN                                          |             | Iden                                                                        | tificativo Lancio                                                                      | 11370                                |                        |                        |                                                          |  |
| ∄ Richiesta disabilitazione utente                      |             | Data inizio controlli<br>Ente<br>Cod.ISTAT<br>Popolazione ultimo censimento |                                                                                        | 08/04/2010 10:46:34                  | Data fine controlli    | li 08/04/2010 10:46:41 |                                                          |  |
| ] Stampa dati di registrazione                          |             |                                                                             |                                                                                        | Comune Roma                          |                        |                        |                                                          |  |
| B Gestione anagrafica EE.LL                             |             |                                                                             |                                                                                        | 058091                               | Provincia              | RM                     |                                                          |  |
| Visualizzazione composizione Comunità<br>Montane        |             |                                                                             |                                                                                        | 2.546.804                            |                        |                        |                                                          |  |
| □ Attivazione invio dati contabili                      |             |                                                                             | La tabel                                                                               | a visualizza <mark>la lista</mark> d | egli errori formali    |                        |                                                          |  |
| Invio totale dati contabili                             | Num.        | Cod. Errore                                                                 |                                                                                        | Descrizione Erro                     | re                     |                        | Nome Quadro                                              |  |
| 🗆 Invio parziale dati contabili                         | 1           | 5                                                                           | Il codice istat del file xml non corrisponde al codice istat indicato in fase di CBCOE |                                      |                        | CBCORGCOMP.XML         |                                                          |  |
| 🛛 Visualizzazione stato invio dati contabili            |             |                                                                             | registrazione                                                                          |                                      |                        |                        |                                                          |  |
| 3 Scarica ricevuta avvenuta acquisizione                | 2           | 5                                                                           | 5 Il codice istat del file xml non corrisponde al codice istat indicato in fase di ECO |                                      |                        | ECOECONOMICO.XML       |                                                          |  |
| J Visualizzazione quadri contabili                      |             |                                                                             | registrazione                                                                          |                                      |                        |                        |                                                          |  |
| 🗆 Scheda riepilogativa                                  | 3           | 5                                                                           | Il codice istat del file xml no<br>registrazione                                       | n corrisponde al codice              | istat indicato in fase | di                     | CPAPATRIMONIO.XML                                        |  |
|                                                         | 4           | 5                                                                           | Il codice istat del file xml no                                                        | n corrisponde al codice              | istat indicato in fase | di                     | CBCUCTCOMINT.XML                                         |  |

Di seguito l'elenco dei possibili errori formali gestiti dalla procedura SIRTEL:

| Codice<br>errore | Descrizione errore                                                                              |
|------------------|-------------------------------------------------------------------------------------------------|
| 1                | Il file non è un .zip                                                                           |
| 2                | Il file è mancante o il nome è errato                                                           |
| 3                | Il file .zip non contiene documenti xml o non è valido                                          |
| 4                | Nel file xml esistono errori formali o di congruenza. Rieseguire il validate.js                 |
| 5                | Il codice Istat del file xml non corrisponde al codice Istat indicato in fase di registrazione  |
| 6                | L'esercizio di riferimento non corrisponde con quello indicato in fase di invio dato contabile  |
| 7                | Il file .zip è danneggiato                                                                      |
| 8                | Il file non è previsto nel rendiconto di gestione                                               |
| 9                | Il file .zip contiene documenti la cui dimensione supera 3 Mbyte.                               |
| 10               | Il file non è stato salvato con la codifica UTF-8 prevista dall'applicazione                    |
| 11               | l quadri ecoeconomico.xml, ppcspese.xml e ppcentrate.xml non risultano coerenti tra<br>loro.    |
| 12               | l quadri ecoeconomico, ppcspese, ppcentrate e cpapatrimonio non risultano coerenti<br>tra loro. |

Nel caso in cui un rendiconto sia <u>Quadrato parzialmente</u> oppure <u>In errore di</u> <u>quadratura</u> verrà visualizzata la pagina seguente:

| Modifica dati utente     Modifica password     Recupera PIN     Richiesta disabilitazione utente     Stampa dati di registrazione     Stampa dati di registrazione     Gestione anagrafica EE.LL     Visualizzazione composizione Comunità     Montane     Attivazione invio dati contabili     Invio totale dati contabili     Invio parziale dati contabili     Scarica ricevuta avvenuta acquisizione     Visualizzazione quadri contabili     Stato Dati Contabili                                                                                                  | e ultimo<br>e ultimo<br>e totale al<br>plari<br>vio | Visualizzazione stato invio dati cont<br>e<br>Comune Roma<br>058091<br>2.546.804<br>01057861005<br>2.705.603<br>Rendiconto di gestione approvato dal | abili - dettaglio<br>Provincia<br>Codice Fiscale<br>Superficie totale (Kmq) | RM<br>02438750586<br>1.307,72 |
|----------------------------------------------------------------------------------------------------|-----------------------------------------------------|----------------------------------------------------------------------------------------------------|-----------------------------------------------------------------------------|-------------------------------|
| Modifica password     Dettaglio       Recupera PIN     Dettaglio       Richiesta disabilitazione utente     Ente       Stampa dati di registrazione     Cod. ISTAT       Gestione anagrafica EE.LL     Popolazione       Visualizzazione composizione Comunità     reensimento       Attivazione invio dati contabili     Popolazione       Invio totale dati contabili     31/12       Invio parziale dati contabili     Casi partico       Visualizzazione stato invio dati contabili     Tipologia Im       Scarica ricevuta avvenuta acquisizione     Stato Dati Co | e ultimo<br>e totale al<br>plari<br>vio             | e<br>Comune Roma<br>058091<br>2.546.804<br>01057861005<br>2.705.603<br>Rendiconto di gestione approvato dal                                          | Provincia<br>Codice Fiscale<br>Superficie totale (Kmq)                      | RM<br>02438750586<br>1.307,72 |
| Recupera PIN     Dettaglio       Richiesta disabilitazione utente     Ente       Stampa dati di registrazione     Cod. ISTAT       Gestione anagrafica EE.LL     Popolazione       Visualizzazione composizione Comunità     montane       Attivazione invio dati contabili     Partita IVA       Invio totale dati contabili     31/12       Invio parziale dati contabili     Casi partico       Visualizzazione guadri contabili     Tipologia Im       Scarica ricevuta avvenuta acquisizione     Stato Dati Contabili                                              | e ultimo<br>e totale al<br>plari<br>vio             | Comune Roma<br>058091<br>2.546.804<br>01057861005<br>2.705.603<br>Rendiconto di gestione approvato dal                                               | Provincia<br>Codice Fiscale<br>Superficie totale (Kmq)                      | RM<br>02438750586<br>1.307,72 |
| Richiesta disabilitazione utente     Ente       Stampa dati di registrazione     Cod. ISTAT       Gestione anagrafica EE.LL     Popolazione<br>censimento       Visualizzazione composizione Comunità     Partita IVA       Attivazione invio dati contabili     Popolazione<br>casi partita       Invio parziale dati contabili     Casi partico       Visualizzazione stato invio dati contabili     Tipologia In       Scarica ricevuta avvenuta acquisizione     Stato Dati Contabili                                                                               | e ultimo<br>,<br>e totale al<br>olari<br>vio        | Comune Roma<br>058091<br>2.546.804<br>01057861005<br>2.705.603<br>Rendiconto di gestione approvato dal                                               | Provincia<br>Codice Fiscale<br>Superficie totale (Kmq)                      | RM<br>02438750586<br>1.307,72 |
| Stampa dati di registrazione     Cod. ISTAT       Gestione anagrafica EE.LL     Popolazione<br>censimento       Visualizzazione composizione Comunità     Poptiazione<br>censimento       Montane     Partita IVA       Attivazione invio dati contabili     Popolazione<br>31/12       Invio parziale dati contabili     Casi partico       Visualizzazione stato invio dati contabili     Tipologia Im       Scarica ricevuta avvenuta acquisizione     Stato Dati Contabili                                                                                          | e ultimo<br>,<br>e totale al<br>plari<br>vio        | 058091<br>2.546.804<br>01057861005<br>2.705.603<br>Rendiconto di gestione approvato dal                                                              | Provincia<br>Codice Fiscale<br>Superficie totale (Kmq)                      | RM<br>02438750586<br>1.307,72 |
| Sestione anagrafica EE.LL     Popolazione<br>censimento       /isualizzazione composizione Comunità     Popolazione<br>censimento       Antane     Partita IVA       Nui o totale dati contabili     31/12       nvio parziale dati contabili     Casi partico       /isualizzazione stato invio dati contabili     Tipologia Im       Scarica ricevuta avvenuta acquisizione     Stato Dati Contabili                                                                                                    | e ultimo<br>,<br>e totale al<br>Ilari<br>vio        | 2.546.804<br>01057861005<br>2.705.603<br>Rendiconto di gestione approvato dal                                                                        | Codice Fiscale<br>Superficie totale (Kmq)                                   | 02438750586                   |
| risualizzazione composizione Comunità     recensimento       tontane     Partita IVA       Nutivazione invio dati contabili     Popolazione       nvio totale dati contabili     31/12       nvio parziale dati contabili     Casi partico       risualizzazione stato invio dati contabili     Tipologia In       circa ricevuta avvenuta acquisizione     Stato Dati Contabili                                                                                                    | e totale al<br>plari<br>vio                         | 2.546.804<br>01057861005<br>2.705.603<br>Rendiconto di gestione approvato dal                                                                        | Codice Fiscale<br>Superficie totale (Kmq)                                   | 02438750586                   |
| Montane     Partita IVA       Attivazione invio dati contabili     Popolazione       nvio totale dati contabili     31/12       nvio parziale dati contabili     Casi partico       /isualizzazione stato invio dati contabili     Tipologia Im       Scarica ricevuta avvenuta acquisizione     Stato Dati Contabili                                                                                                    | e totale al<br>Ilari<br>Vio                         | 01057861005<br>2.705.603<br>Rendiconto di gestione approvato dal                                                                                     | Codice Fiscale<br>Superficie totale (Kmq)                                   | 02438750586                   |
| Attivazione invio dati contabili     Popolazione<br>31/12       nvio totale dati contabili     31/12       nvio parziale dati contabili     Casi partico<br>/isualizzazione stato invio dati contabili       Scarica ricevuta avvenuta acquisizione     Tipologia In<br>Stato Dati Contabili                                                                                                    | e totale al<br>Ilari<br>Vio                         | 2.705.603<br>Rendiconto di gestione approvato dal                                                                                                    | Superficie totale (Kmq)                                                     | 1.307,72                      |
| nvio totale dati contabili 31/12<br>nvio parziale dati contabili Casi partico<br>/isualizzazione stato invio dati contabili<br>Scarica ricevuta avvenuta acquisizione Stato Dati C                                                                                                    | olari<br>vio                                        | 2.705.603<br>Rendiconto di gestione approvato dal                                                                                                    | Superficie totale (Kmq)                                                     | 1.307,72                      |
| nvio parziale dati contabili Casi partico<br>fisualizzazione stato invio dati contabili<br>carica ricevuta avvenuta acquisizione<br>fisualizzazione quadri contabili Stato Dati C                                                                                                    | olari<br>vio                                        | Rendiconto di gestione approvato dal                                                                                                    |                                                                             |                               |
| isualizzazione stato invio dati contabili<br>carica ricevuta avvenuta acquisizione<br>isualizzazione quadri contabili Stato Dati C                                                                                                    | vio                                                 | Rendiconto di gestione approvato dal                                                                                                    |                                                                             |                               |
| Scarica ricevuta avvenuta acquisizione<br>/isualizzazione quadri contabili Stato Dati C                                                                                                    | VIO                                                 |                                                                                                    | Anna Fassainia                                                              | 2008                          |
| /isualizzazione quadri contabili Stato Dati C                                                                                                    |                                                     | Consiglio dell'Ente                                                                                                    | Anno Esercizio                                                              | 2008                          |
|                                                                                                    | Contabili                                           | In Errore di Quadratura                                                                                                    |                                                                             |                               |
| Scheda riepilogativa Data Stato                                                                                                    |                                                     | 10/08/2009 21:27:01                                                                                                    | Data e Ora Invio                                                            | 10/08/2009<br>10:45:27        |
| Protocollo E                                                                                                    | E.LL                                                | 61540 del 10/08/2007                                                                                                    |                                                                             |                               |
| Protocollo C                                                                                                    | CdC                                                 | 0010009-10/08/2009-AUT_RTEL-A91R-A                                                                                                    | Data prot. CdC                                                              | 10/08/2009                    |
| Numero deli<br>approvazior                                                                                                    | ibera<br>ne                                         |                                                                                                    | Data delibera<br>approvazione                                               |                               |
| Numero sos                                                                                                    | stituzione                                          |                                                                                                    | Data richiesta<br>sostituzione                                              |                               |
| Motivo sost                                                                                                    | ituzione                                            |                                                                                                    |                                                                             |                               |

Premendo il pulsante "Errori di Quadratura" si otterrà l'elenco dei quadri con il relativo stato come evidenziato nella pagina seguente:

| SIRTEL - Sistema Informativo Rendiconta                         | zione Telematica                        |                         |                     | Utente: ERCOLE.FRA  | NSESINI.01 |
|-----------------------------------------------------------------|-----------------------------------------|-------------------------|---------------------|---------------------|------------|
| Home > Trasmissione telematica dati contabili Enti Locali > Vis | ualizzazione stato invio dati contabili |                         |                     |                     |            |
| 🗆 Modifica dati utente                                          |                                         | Errori contabili - de   | ettaglio            |                     |            |
| Modifica password                                               |                                         |                         |                     |                     |            |
| Recupera PIN                                                    | Identificativo Lancio                   | 9350                    |                     |                     |            |
| ∃ Richiesta disabilitazione utente                              | Data inizio controlli                   | 10/08/2009 20:24:05     | Data fine controlli | 10/08/2009 22:09:56 |            |
| 🗆 Stampa dati di registrazione                                  | Ente                                    | Comune Roma             |                     |                     |            |
| ⊞ Gestione anagrafica EE.LL                                     | Cod.ISTAT                               | 058091                  | Provincia           | RM                  |            |
| Visualizzazione composizione Comunità                           | Popolazione ultimo censimento           | 2.546.804               |                     |                     |            |
| Montane                                                         |                                         |                         |                     |                     |            |
| Attivazione invio dati contabili                                | La tab                                  | ella visualizza la list | a degli errori di   |                     |            |
| Invio totale dati contabili                                     |                                         | quadratura              |                     |                     |            |
| ] Invio parziale dati contabili                                 | Quadrat                                 | to Nome Quadro          | Errori bloccanti    |                     |            |
| ] Visualizzazione stato invio dati contabili                    | SI                                      | cbcgesentrate.xml       | Errori non presenti |                     |            |
| Scarica ricevuta avvenuta acquisizione                          | SI                                      | cbcgesspesa.xml         | Errori non presenti |                     |            |
| J Visualizzazione quadri contabili                              | si si                                   | cbcqgrentrate.xml       | Errori non presenti |                     |            |
| ] Scheda riepilogativa                                          | si                                      | cbcqgrspese.xml         | Errori non presenti |                     |            |
|                                                                 | SI SI                                   | cbcqgrrisdiff.xml       | Errori non presenti |                     |            |
|                                                                 | SI                                      | cbcfdlregione.xml       | Errori non presenti |                     |            |
|                                                                 | si                                      | cbcuctcomint.xml        | Errori non presenti |                     |            |
|                                                                 | SI                                      | cbcqrgcomp.xml          | Errori non presenti |                     |            |
|                                                                 | NO K                                    | cbcqrgfin.xml           | Dettaglio errore    |                     |            |
|                                                                 | SI SI                                   | sbccondef.xml           | Errori non presenti |                     |            |
|                                                                 | SI SI                                   | ecoeconomico.xml        | Errori non presenti |                     |            |
|                                                                 | SI                                      | ppcentrate.xml          | Errori non presenti |                     |            |

I quadri che non risultano corretti sono indicati dalla sigla "NO" nella colonna "Quadrato".

Per vedere l'elenco degli errori riscontrati, si deve *cliccare* sulla scritta "Dettaglio errori".

La pagina seguente mostra l'elenco degli errori :

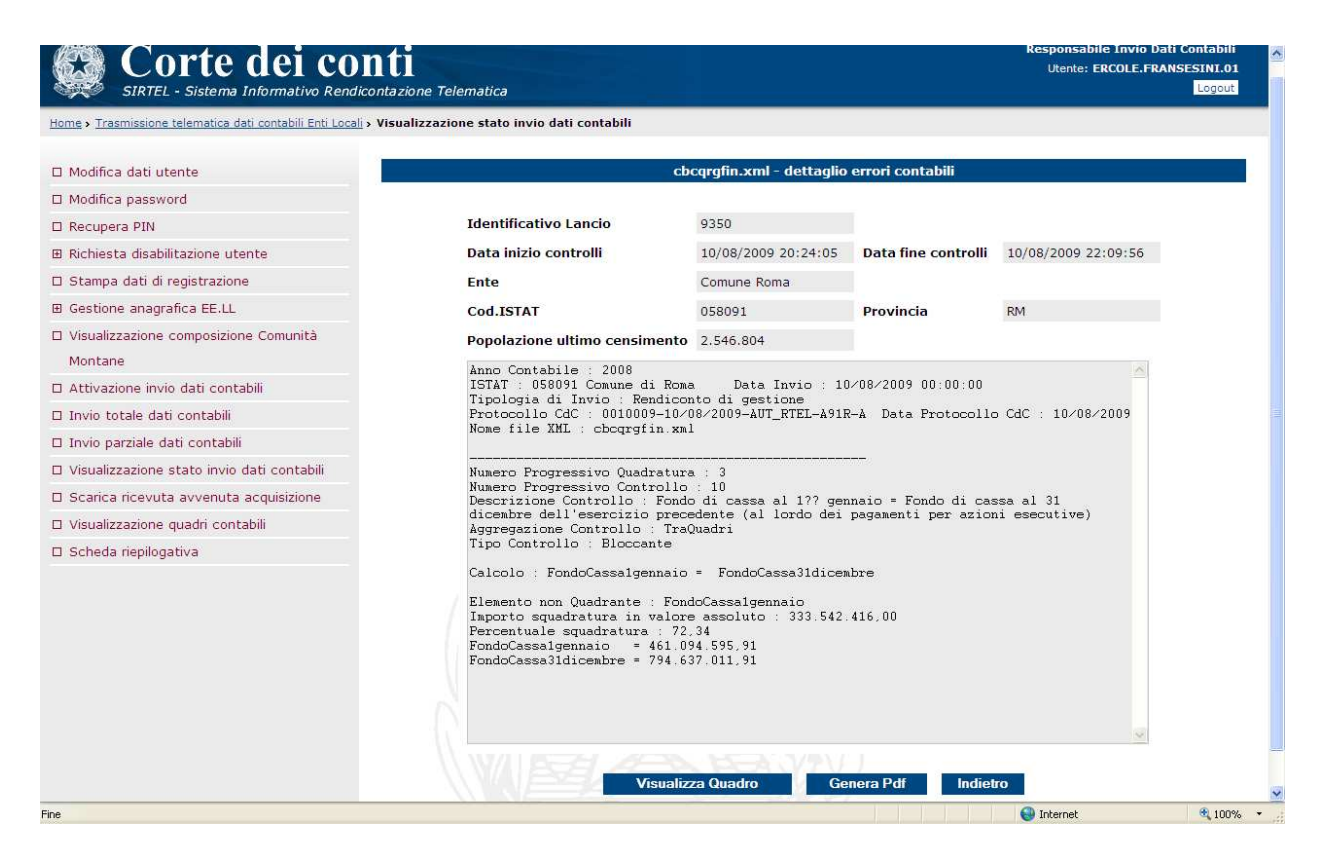

In questa pagina sono stati aggiunti due nuovi pulsanti che consentono la visualizzazione del quadro e la produzione di un "PDF" con l'elenco degli errori per consentirne la memorizzazione e/o la stampa.

Una volta individuati gli errori e apportate le opportune correzioni, si potrà procedere con un nuovo invio.

Di seguito un esempio di log con errori di quadratura:

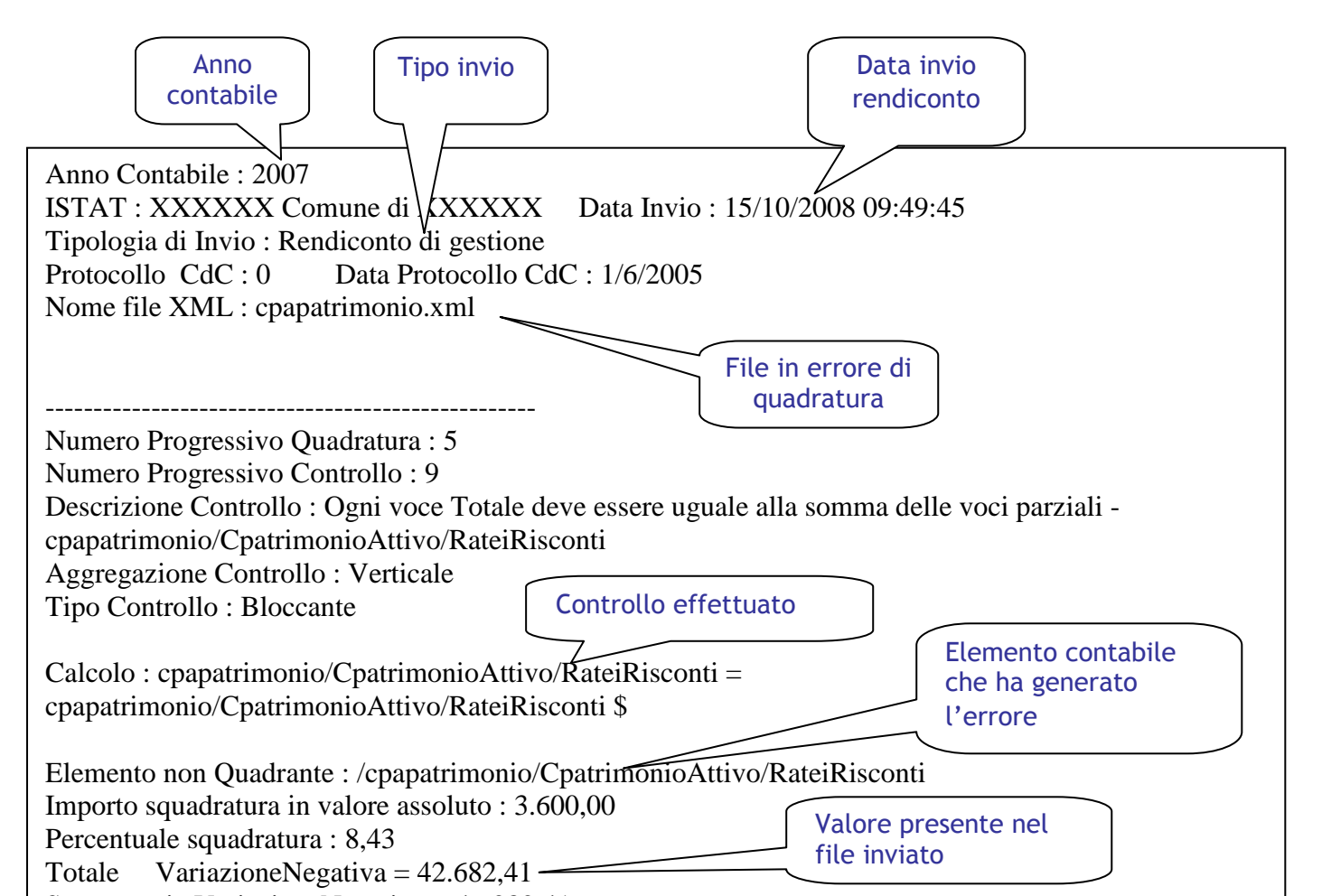

#### SCHEMA RIASSUNTIVO: CONTROLLO DEI RENDICONTI INVIATI

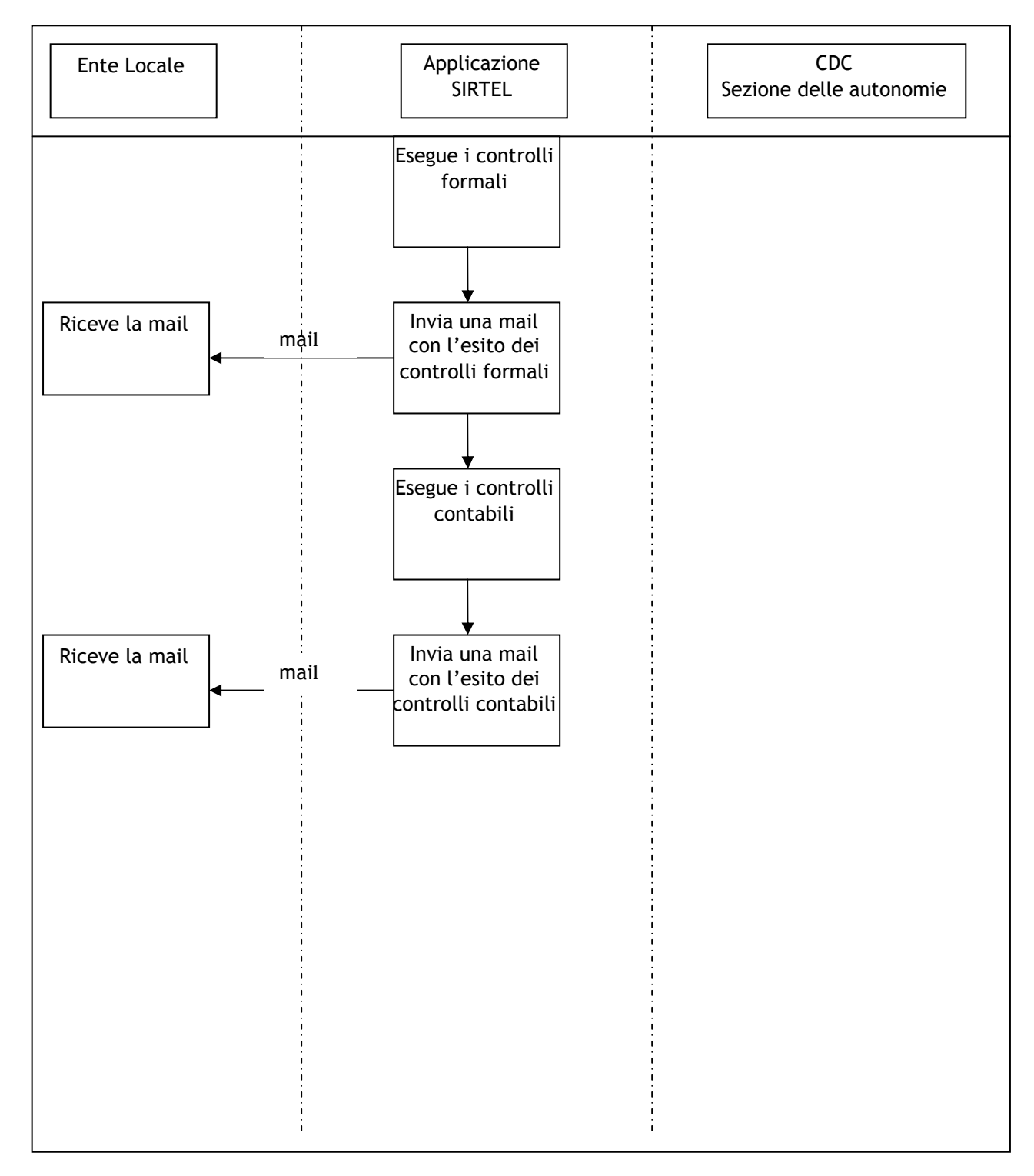

#### FASE 4: SCARICO DELLA RICEVUTA

La ricevuta di avvenuta acquisizione è generata dal sistema per ogni rendiconto inviato dall'Ente Locale che abbia superato i controlli formali. La ricevuta è generata sia per l'invio totale che per quello parziale.

Per la ricerca del dato contabile, opzionalmente, è possibile indicare l'anno relativo all'esercizio di riferimento.

| <b>Corte dei conti</b><br>SIRTEL - Sistema Informativo Rendicontazione Telematic | ca                                     | Responsabile Invio Dati Contabili<br>Utente: ERCOLE.FRANSESINI.01<br>Logout |
|----------------------------------------------------------------------------------|----------------------------------------|-----------------------------------------------------------------------------|
| Home > Trasmissione telematica dati contabili Enti Locali > Scarica ricevuta av  | /venuta acquisizione                   |                                                                             |
| 🗆 Modifica dati utente                                                           | Scarica ricevuta avvenuta acquisizione |                                                                             |
| Modifica password                                                                |                                        |                                                                             |
| Recupera PIN     Filtri di rice                                                  | irca                                   |                                                                             |
| 🗉 Richiesta disabilitazione utente                                               |                                        |                                                                             |
| Stampa dati di registrazione                                                     | Esercizio di interimento 2007 🗹        |                                                                             |
| Gestione anagrafica EE.LL                                                        | Codice ISTAT 058091 Comune - Roma      |                                                                             |
| Visualizzazione composizione Comunità                                            |                                        |                                                                             |
| Montane                                                                          | Conferma                               |                                                                             |
| Attivazione invio dati contabili                                                 | All - SMA                              |                                                                             |
| 🗆 Invio totale dati contabili                                                    |                                        |                                                                             |
| Invio parziale dati contabili                                                    |                                        |                                                                             |
| 🗆 Visualizzazione stato invio dati contabili                                     |                                        |                                                                             |
| Scarica ricevuta avvenuta acquisizione                                           |                                        |                                                                             |
| Visualizzazione quadri contabili                                                 |                                        |                                                                             |
| 🗆 Scheda riepilogativa                                                           |                                        |                                                                             |
|                                                                                  |                                        |                                                                             |
|                                                                                  |                                        |                                                                             |
|                                                                                  | A BEEL AREA VIV                        |                                                                             |
|                                                                                  | Come contattarci   aiuto               |                                                                             |

La pagina successiva visualizza il risultato della ricerca dei dati contabili inviati dall'Ente Locale.

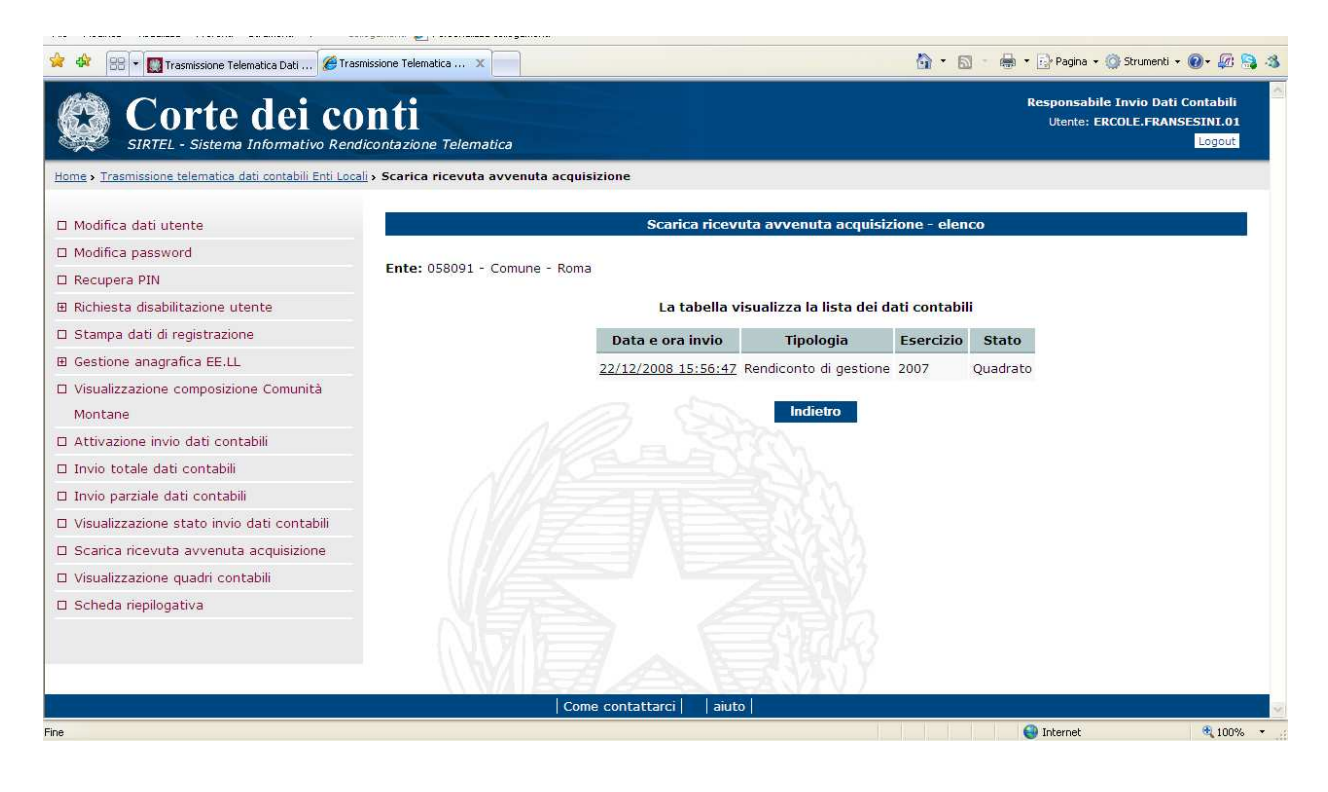

*Cliccando* sul rendiconto vengono visualizzate le informazioni relative al dettaglio del dato contabile inviato dall'Ente Locale ed acquisito dalla Corte dei conti.

Utilizzando il tasto "Stampa" si ha la possibilità di stampare la ricevuta di avvenuta acquisizione del dato contabile (il sistema genera un documento in formato pdf).

| Modifica dati utente<br>Modifica password<br>Recupera PIN<br>Richiesta disabilitazione utente<br>Stampa dati di registrazione<br>Gestione anagrafica EE.LL<br>Visualizzazione composizione Comunità | Dettaglio<br>Ente    | Scarica ricevuta avvenuta acqui | sizione - Dettaglio |                     |
|----------------------------------------------------------------------------------------------------|----------------------|---------------------------------|---------------------|---------------------|
| Modifica password Recupera PIN Richiesta disabilitazione utente Stampa dati di registrazione Gestione anagrafica EE.LL Visiualizzazione composizione Comunità                                       | Dettaglio<br>Ente    | Roma Comune                     |                     |                     |
| Recupera PIN<br>Richiesta disabilitazione utente<br>Stampa dati di registrazione<br>Gestione anagrafica EE.LL<br>Visualizzazione comunità                                                           | Ente                 | Roma Comune                     |                     |                     |
| Richiesta disabilitazione utente<br>Stampa dati di registrazione<br>Gestione anagrafica EE.LL<br>Visualizzazione composizione Comunità                                                              | Ente                 | Roma Comune                     |                     |                     |
| Stampa dati di registrazione<br>Gestione anagrafica EE.LL<br>Visualizzazione composizione Comunità                                                                                                  | The shade Table      |                                 | Cod. ISTAT          | 058091              |
| Gestione anagrafica EE.LL<br>Visualizzazione composizione Comunità                                                                                                    |                      | Rendiconto di gestione          | Esercizio           | 2007                |
| Visualizzazione composizione Comunità                                                                                                    | State Dati Contabili | Quadrate                        | ESCICIZIO           | 2007                |
|                                                                                                    | Data State           | 22/12/2002 16:25:55             | Data a Ora Invia    | 22/12/2008 15-56-47 |
| Montane                                                                                                    |                      | 22/12/2008 10:35:55             | Data e Ora Invio    | 22/12/2008 15:50:47 |
| Attivazione invio dati contabili                                                                                                    | Protocollo EE.LL     | 97411/2008                      |                     |                     |
| Invio totale dati contabili                                                                                                    | Protocollo CdC       | 0005109-22/12/2008-RTEL-A91-A   | Data prot. CdC      | 22/12/2008          |
| Invio parziale dati contabili                                                                                                    |                      |                                 |                     |                     |
| Visualizzazione stato invio dati contabili                                                                                                    |                      | Stampa Indi                     | etro                |                     |
| Scarica ricevuta avvenuta acquisizione                                                                                                    |                      | STON .                          |                     |                     |
| Visualizzazione quadri contabili                                                                                                    |                      |                                 |                     |                     |
| Scheda riepilogativa                                                                                                    |                      |                                 |                     |                     |
|                                                                                                    |                      |                                 |                     |                     |
|                                                                                                    |                      |                                 |                     |                     |
|                                                                                                    |                      |                                 |                     |                     |
|                                                                                                    |                      |                                 |                     |                     |
|                                                                                                    |                      |                                 |                     |                     |

Quando il documento pdf della ricevuta è visibile sullo schermo, procedere con la stampa *cliccando* sul tasto "Stampa".

<u>Come previsto dal Decreto Ministeriale del 24 giugno 2004, dopo aver stampato la ricevuta, l'Ente Locale è tenuto a firmarla, protocollarla ed inviarla alla Sezione delle autonomie, utilizzando il seguente numero di fax: 06-38763557</u>

#### FASE 5: RECUPERA PASSWORD

In caso di smarrimento della password di accesso al sistema, può essere inoltrata la richiesta di invio della password smarrita collegandosi al portale della Corte dei conti e digitando il seguente link:

https://servizi.corteconti.it/sirtel/fe/start.do

Nella pagina selezionare la voce "Recupera password".

Per ottenere la password l'utente deve impostare obbligatoriamente delle informazioni già indicate in fase di registrazione.

Sarà il sistema a verificare che le informazioni inserite corrispondano a quelle già presenti negli archivi della Corte dei conti.

Solo dopo la verifica il sistema provvederà ad inviare nuovamente tramite e-mail la password dimenticata.

La funzione di "Recupero Password" è utilizzabile solo per gli utenti degli EE.LL. che hanno ovviamente già eseguito la registrazione e che sono stati abilitati ad accedere al sistema da parte della Corte dei conti.

La pagina utilizzata è la seguente:

| <b>Corte dei con</b><br>SIRTEL - Sistema Informativo Rendicon | ti<br>Itazione Telematica                                      | <u>A</u> |
|---------------------------------------------------------------|----------------------------------------------------------------|----------|
| Home > Trasmissione telematica dati contabili Enti Locali > I | Recupero Password                                              |          |
|                                                               | Recupero Password                                              |          |
| I campi con * sono obbligatori                                |                                                                |          |
|                                                               | * Nome Utente<br>* Codice ISTAT<br>* Codice Fiscale<br>* Email |          |
|                                                               | Conferma Indietro                                              |          |
| En a                                                          | Come contattarci                                               | fotorest |

#### FASE 6: RECUPERA PIN

Questa funzionalità viene presentata agli utenti degli EE.LL. con profilo di Responsabile Invio Dati Contabili (RIDC).

L'utente RIDC dell'Ente Locale deve impostare obbligatoriamente delle informazioni già indicate in fase di registrazione.

Sarà il sistema a verificare che quanto indicato corrisponda a quanto presente negli archivi della Corte dei conti.

Solo dopo la verifica il sistema provvederà a generare un nuovo codice pin e ad inviarlo nuovamente tramite e-mail all'utente.

La pagina relativa alla funzione è la seguente:

| SIRTEL - Sistema Informativo Rend                                          | nti<br>icontazione Telematica  | Responsabile Invio Dati Contabili<br>Utente: ERCOLE.FRANSESINI.01<br>Logout |
|----------------------------------------------------------------------------|--------------------------------|-----------------------------------------------------------------------------|
| Home > Trasmissione telematica dati contabili Enti Loca                    | is Recupera PIN                |                                                                             |
| 🗆 Modifica dati utente                                                     |                                | Recupera PIN                                                                |
| Modifica password                                                          |                                |                                                                             |
| Recupera PIN                                                               | I campi con * sono obbligatori |                                                                             |
| 🗷 Richiesta disabilitazione utente                                         | Dati di autenticazione         |                                                                             |
| 🗆 Stampa dati di registrazione                                             |                                |                                                                             |
| Gestione anagrafica EE.LL                                                  | * Codice ISTAT                 | * Password                                                                  |
| <ul> <li>Visualizzazione composizione Comunità</li> <li>Montane</li> </ul> | * Email                        | Email Certificata                                                           |
| Attivazione invio dati contabili                                           |                                |                                                                             |
| 🗆 Invio totale dati contabili                                              |                                | Conferma                                                                    |
| 🗆 Invio parziale dati contabili                                            |                                |                                                                             |
| Visualizzazione stato invio dati contabili                                 |                                |                                                                             |
| Scarica ricevuta avvenuta acquisizione                                     |                                |                                                                             |
| Visualizzazione quadri contabili                                           |                                |                                                                             |
| 🗆 Scheda riepilogativa                                                     |                                |                                                                             |

<u>Per motivi di sicurezza, la funzione "Recupera Pin" non è utilizzabile se l'utente ha</u> già richiesto il recupero della password.

In questo caso l'utente deve:

- contattare la Sezione delle autonomie per segnalare l'inconveniente ai seguenti indirizzi e-mail:
  - o comunità Montane: <u>deskautonomie.comunitamontane@corteconti.it</u>
  - comuni e province: <u>deskautonomie@corteconti.it;</u>
- attendere che i funzionari della Sezione provvedano a far avere via e-mail una nuova password, ed eventualmente un nuovo PIN.